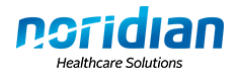

# **Endeavor User Manual**

#### **Noridian Administrative Services**

Serving Medicare Jurisdiction F providers in the states of Alaska, Arizona, Idaho, Montana, North Dakota, Oregon, South Dakota, Utah, Washington and Wyoming.

Serving Durable Medical Equipment (DME) Jurisdiction D suppliers in the states of Alaska, Arizona, California, Hawaii, Idaho, Iowa, Kansas, Missouri, Montana, Nebraska, Nevada, North Dakota, Oregon, South Dakota, Utah, Washington, Wyoming, American Samoa, Guam and the Northern Mariana Islands.

## TABLE OF CONTENTS

| Endeavor User Manual                                           | 1   |
|----------------------------------------------------------------|-----|
| Website Access                                                 | 1   |
| Registration                                                   | 2   |
| Multiple NPI Request Form                                      | 3   |
| Logging Into Endeavor                                          | 4   |
| Password Requirements                                          | 4   |
| Endeavor Main Menu                                             | 4   |
| Hours of Availability                                          | 5   |
| Change Password                                                | 5   |
| Password Resets/Locked Accounts                                | 6   |
| Add or Remove Providers/Add Functionality to Existing Accounts | 6   |
| Edit Contact Information                                       | 7   |
| Eligibility                                                    | 8   |
| Claim Status                                                   | .10 |
| Reopening/Redetermination Submission                           | .15 |
| Reopening/Appeal Status                                        | .18 |
| Same or Similar (DME only)                                     | .19 |
| PMD Prior Authorization Request Status (DME only)              | .21 |
| DME Overpayments                                               | .22 |
| Claim-Specific Remittance Advice                               | .24 |
| Endeavor Support Contact Information                           | .25 |
| Part A                                                         | .25 |
| Part B                                                         | .25 |
| DME                                                            | .25 |
| Other Contacts                                                 | .26 |
| Preventive Services                                            | .26 |

### **WEBSITE ACCESS**

Select "Endeavor Registration" or "Endeavor Login" from the applicable website:

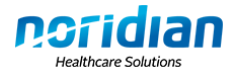

- Part A Jurisdiction F: <u>https://www.noridianmedicare.com/parta/claims/endeavor/index.php</u>
- Part B Jurisdiction F: <u>https://www.noridianmedicare.com/partb/claims/endeavor/index.php</u>
- DME Jurisdiction D: <u>https://www.noridianmedicare.com/dme/claims/endeavor.html</u>

### REGISTRATION

When requesting access to Endeavor, a User ID and password must be developed. Submitting a registration initiates the process.

**Note**: Each person using Endeavor <u>must</u> register for their own User ID. User IDs cannot be used by more than one person.

1. Select New User Registration.

| Welcome to En<br>allowing access                    | deavor, Noridian Administrative S<br>s to Medicare claim and eligibility               | ervices' application<br>information.   |
|-----------------------------------------------------|----------------------------------------------------------------------------------------|----------------------------------------|
| Existing Users:<br>New Users: Sel<br>Bookmark / Add | Log in with your assigned Login ;<br>ect the 'New User Registration' b<br>to Favorites | and Password.<br>utton to get started. |
| Login:<br>Password:                                 | Endeavor Login Page                                                                    | agree to abide by the<br>ints:         |
|                                                     | CPT/ADA Agreement                                                                      | Updated on 12/21/2009                  |
|                                                     | Privacy Act Statement                                                                  | Updated on 12/21/2009                  |
|                                                     | Endeavor Terms and Condition                                                           | SUpdated on 12/21/2009                 |
|                                                     | Log In<br>New User Registration                                                        |                                        |

- 2. Read the Registration Requirements and Accept the terms of the following agreements: CPT/ADA Agreement, Privacy Statement Terms and Conditions for Use of Endeavor.
- 3. Complete the Organization page of the registration section (all fields required) and click Next.
- 4. Complete the Contact page and click Next.

**Note**: The System Security Official (SSO) will be first contacted if suspicious use by an Endeavor user has been detected. Even though a provider organization may consist of a provider and a small staff, there must still be a System Security Official designated within the organization. This can be the provider themselves, an office manager, an executive officer, or a selected employee.

 Complete the Provider page of the registration and click Complete Registration. Note for DME Users: Same or Similar, DME Overpayments, and Power Mobility Device (PMD) Prior Authorization Request (PAR) Status are granted as part of access with Claim Status.

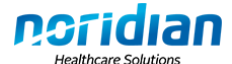

|   | Notes:                                                                                                    |
|---|----------------------------------------------------------------------------------------------------|
|   | <ul> <li>Users must register for the transaction Claim Status in order to be eligible for Redeterminations.</li> <li>For Medicare Part A and Part B, only Billing NPI is accepted.</li> <li>If the NPI refers to more than one Medicare Program, create separate entries for each Medicare Program.</li> </ul> |
|   | 1. Select the Medicare Program. I O A C B C DME                                                                                                    |
|   | 2. Enter the NPI.                                                                                                    |
|   | 3. Select the Access Options requested.                                                                                                    |
|   | 🗌 Eligibility 🔲 Claim Status 🔲 Remittance Advice 🔲 Redetermination                                                                                                    |
| i | 4. Select 'Add to Provider List' to populate each Provider List selected in step 3 with the NPI.                                                                                                    |
|   | Add to Provider List                                                                                                    |
|   | 5. Repeat steps 1-4 to add more Providers.                                                                                                    |
|   | 6. Review each Provider List below to ensure the NPI and the Access Options are correct before selecting 'Complete Registration'.                                                                                                    |
|   | Eligibility Claim Status Remittance Redetermination                                                                                                    |
|   | Remove     Remove     Remove     Remove                                                                                                    |
|   | 7. Select 'Complete Registration' to finish.                                                                                                    |
|   | Complete Registration Cancel                                                                                                    |

Notes:

- Only enter National Provider Identifiers (NPIs) into the lists.
- Each person accessing Endeavor must register for their own User ID. When NAS is notified a User ID and password are shared, the User may have their access removed.
- Once the registration is submitted a confirmation webpage will be displayed acknowledging successful submission of the registration. This does not indicate immediate portal access has been granted.
- NAS staff will receive the registration. Processing may take up to seven business days.

A fax will be sent with the User ID and password if approved or a denial fax will be generated if there were discrepancies or concerns with the information contained on the registration.

### Multiple NPI Request Form

After a user has been approved, the Multiple NPI Request form may be completed instead of registering for additional NPIs through Endeavor. Complete the form and send it to the appropriate fax or email provided on the form:

- Part A: <u>https://www.noridianmedicare.com/parta/claims/endeavor/multiple\_npi\_request.pdf</u>
- Part B: https://www.noridianmedicare.com/partb/claims/endeavor/multiple\_npi\_request.pdf
- DME: <u>https://www.noridianmedicare.com/dme/claims/endeavor/multiple\_npi\_request.pdf</u>

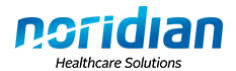

## LOGGING INTO ENDEAVOR

Enter the login information provided on the fax and click Log In.

**Note**: Do <u>not</u> use a bookmark, favorite, or shortcut. Users must access Endeavor through the NAS website <u>https://www.noridianmedicare.com</u>.

| Welcome to En<br>allowing acces                    | deavor, Noridian Administrative Services' application<br>s to Medicare claim and eligibility information.                   |
|----------------------------------------------------|----------------------------------------------------------------------------------------------------|
| Existing Users:<br>New Users: Se<br>Bookmark / Ado | Log in with your assigned Login and Password.<br>lect the New User Registration' button to get started.<br>It to Favorities |
|                                                    | Endeavor Login Page                                                                                                    |
| Login:                                             |                                                                                                    |
| Password                                           |                                                                                                    |
|                                                    | By selecting the Log In button, I agree to abide by the<br>terms of the following agreements:                               |
|                                                    | CPT/ADA Agreement Updated on 12/21/20                                                                                       |
|                                                    | Privacy Act Statement Updated on 12/21/20                                                                                   |
|                                                    | Endeavor Terms and Conditions Updated on 12/21/20                                                                           |
|                                                    | Log In<br>New User Registration                                                                                             |

When logging into Endeavor the first time, users are required to change his/her password.

#### **Password Requirements**

- Exactly 8 characters
- At least 1 upper case alpha (A–Z)
- At least 1 lower case alpha (a–z)
- At least 1 numeric (0, 2–9)
- At least 1 special character (@, #, \$)

#### Logging In After Changing the Password

Users must log in using the User ID and password received by fax. Endeavor will prompt the user to change the password. After successfully changing the password, Endeavor will automatically log the user out. Close the Web browser and open a new one. Go to the NAS website to access Endeavor and log in using the User ID and new password.

The number of failed login attempts before the account is locked is three. Users with locked accounts must contact Endeavor Support for assistance. User sessions time out after 15 minutes of inactivity.

Always use the Logout button to terminate the session before closing the browser window. If this is not done and the user attempts to log in, an error message displays. Users receiving this error must wait 15 minutes per CMS guidelines before logging in.

### ENDEAVOR MAIN MENU

Users may check eligibility, claim status, reopening or appeal status and view claim-specific remittance advices from the left side of the main menu or the center of the page. DME suppliers

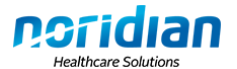

may also check same or similar equipment, overpayments and Power Mobility Device (PMD) Prior Authorization Request (PAR) status. All users may select an administrative option to change his/her password, add providers or update contact information.

| Administrative Services up                                                                                                    |                                                                                                    | and the second second second                                                                                                    |
|----------------------------------------------------------------------------------------------------|----------------------------------------------------------------------------------------------------|----------------------------------------------------------------------------------------------------|
|                                                                                                    |                                                                                                    | HELP   MAIN MENU   LOCOUT                                                                                                    |
| ⊞Main Menu                                                                                                    |                                                                                                    |                                                                                                    |
| Inquiry Options                                                                                                    | Main Menu                                                                                                    |                                                                                                    |
| Eligibility<br>Claim Status<br>Remittance Advice<br>Same Or Similar<br>Recepting/Appeal<br>Status<br>OMC Overpayment<br>Inquiries<br>PMD Prior<br>Authorization<br>Status | Welcome to Endeavor           Normal system hours for Medicare Part A, Part B and DME are:<br>Monday - Friday 6:00 AM to 8:00 PM CT and<br>Saturday 7:00 AM to 3:00 PM CT<br>CMS maintenance results in eligibility being unavailable on recurring Saturdays.           Information made available through the Endeavor application is offered to authorized users based on registration.           Eligibility<br>View a beneficiary's Medicare benefits: Eligibility, MCO, MSP, Home Health, Hospice, Hospital, SNF and<br>ESRD. | Claim Status<br>Locate the status of a single claim or range of claims submitted to Medicare. Authorized users<br>may also initiate a redetermination on finalized claims. |
| Change Password<br>Add Provider                                                                                                    | Remittance Advice<br>View and/or print remittance advice information for a single claim in a Medicare Remit Easy Print (MREP)<br>format for Part B and DME. The PC Print format is used for Part A.                                                                                                    | Same or Similar<br>Check beneficiary records to determine if same or similar equipment has been received.                                                                  |
| ⊕Logout                                                                                                    | Reopening/Appeal Status<br>Query for status of open Redeterminations and Reopenings on a Provider basis.                                                                                                    | DME Overpayment Inquiries<br>DME Supplier research overpayments, offsets, refunds, interest, etc based on the Financial<br>Control Number (FCN) issued by NAS.             |
|                                                                                                    | PMD Prior Authorization Status<br>Access the status of Power Mobility Device prior authorization requests by providing the beneficiary details<br>and HCPCS.                                                                                                    |                                                                                                    |
|                                                                                                    | Contact Us<br>Phone, fax, email, written inquiry contact information.                                                                                                    | Help<br>Locate content guidelines and Endeavor functionality information.                                                                                                  |

### Hours of Availability

- Eligibility: 24/7
- Claim Status, Remittance Advice, Same or Similar, DME Overpayments, and Appeals:
  - Monday Friday 6 a.m. 8 p.m. CT
  - o Saturday 6 a.m. 3 p.m. CT

# CHANGE PASSWORD

Passwords can be changed at any time. Users are also prompted every 60 days to change his/her password. Only one password change is allowed within a 24 hour timeframe.

- 1. From the main menu, select Change Password.
- 2. The Change Password Form displays. Type the current password and the new password twice.
- 3. Select "Change Password" button.

If the new password is accepted, a message displays. Select OK to log out. If the new password is not accepted, an error message displays. The user repeats steps 1-3.

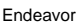

| Policy Violatio  | n (Password o | In Lighthouse Use(). New password cannot match any of the 6 previous passwords for this account.                                                                                                    |
|------------------|---------------|----------------------------------------------------------------------------------------------------|
| Change Pass      | word Fo       | Different descriptions<br>display depending on the<br>error                                                                                                    |
| Password         |               |                                                                                                    |
| Confirm Password |               |                                                                                                    |
|                  | Account ID    | Possword Policy           Mainmum Length: 8           Minimum Length: 8           Minimum Length: 8           Minimum Length: 8           Minimum Numerase: 1           Minimum Numerase: 1           Minimum Numeric: 1           Minimum Reclat: 1           Minimum Reclat: 1           Minimum Numeric: 1           Munimum Reclat: 1           Minimum Numerics: 1           Munimum Reclat: 1           Munimum Reclat: 1           Munimum Numerics: 1           Munimum Numerics: 1           Munimum Num Numerics: 1 |
| Charge Password  | Cancel        |                                                                                                    |

# PASSWORD RESETS/LOCKED ACCOUNTS

Users needing to reset their password, unlock their account, or need their login information refaxed, must contact the following:

Part A: https://www.noridianmedicare.com/parta/claims/endeavor/contact\_list.html

Part B: https://www.noridianmedicare.com/partb/claims/endeavor/contact\_list.html

DME: Email <u>dmeendeavor@noridian.com</u> with User ID, first and last name, company name, and Unique Identification Number (UIN).

Anyone other than the user requesting a password reset, refax of login information, etc., will result in the deletion of the Endeavor account. Only the User listed on the account may request action on an account.

# ADD OR REMOVE PROVIDERS/ADD FUNCTIONALITY TO EXISTING ACCOUNTS

### **Add Providers/Functionality**

- 1. Select Add Provider from the left side of the main menu.
- 2. The Add Provider screen displays. Complete on-screen steps 1-6 to add the NPI to the list.
  - Approved NPIs on the user's account will be displayed.

nstid

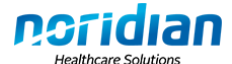

| Notes:                                                                                                    |   |
|----------------------------------------------------------------------------------------------------|---|
| <ul> <li>Users must register for the transaction Claim Status in order to be eligible for Redeterminations.</li> <li>For Medicare Part A and Part B, only Billing NPI is accepted.</li> <li>If the NPI refers to more than one Medicare Program, create separate entries for each Medicare Program.</li> </ul> |   |
| 1. Select the Medicare Program. I A C B C DME                                                                                                    |   |
| 2. Enter the NPI.                                                                                                    |   |
| 3. Select the Access Options requested.                                                                                                    |   |
| Eligibility Claim Status E Remittance Advice Redetermination                                                                                                    |   |
| 4. Select 'Add to Provider List' to populate each Provider List selected in step 3 with the NPI.                                                                                                    |   |
| Add to Provider List                                                                                                    |   |
| 5. Repeat steps 1-4 to add more Providers.                                                                                                    |   |
| 6. Review each Provider List below to ensure the NPI and the Access Options are correct before selecting 'Complete Registration'.                                                                                                    |   |
| Eligibility Claim Status Remittance Redetermination                                                                                                    |   |
| Remove     Remove     Remove     Remove     Remove                                                                                                    | ] |
| 7. Select 'Complete Registration' to finish.                                                                                                    |   |
|                                                                                                    |   |
| Complete Registration Cancel                                                                                                    |   |

3. When completed, select Complete Registration.

The registration is sent to Endeavor Support for processing. NPIs are <u>not</u> automatically added the user's account. Registration typically can take up to seven business days to complete.

### **Remove Providers/Functionality**

- 1. Select Add Provider from the left side of the main menu.
- 2. The Add Provider screen displays. To remove a provider or functionality, locate the NPI in the list under #6. Click on the NPI to highlight it and click Remove. Repeat this step to remove the NPI from each list.
- 3. Click on the Complete Registration button to save the changes or click on Cancel to disregard the changes.

**Warning**: Once the changes are saved, it is permanent and effective immediately. Users must reregister for the NPI if incorrectly removed.

## **EDIT CONTACT INFORMATION**

Users may change the following information on their account: Name, address, phone number, fax number and email address.

1. To change this information, select either Change Password or Add Provider from the left side of the main menu.

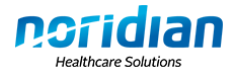

- 2. Select Profile on the left side of the page to open the options and click on Edit Profile.
- 3. Change the information and select Save to save the changes.

### ELIGIBILITY

View a beneficiary's Medicare eligibility: Part A, Part B, Managed Care Organization (MCO), Medicare Secondary Payer (MSP), Home Health, Hospice, End Stage Renal Disease (ESRD), and Preventive Services.

**Users with Part A and Part B registered providers** may also view Hospital and Skilled Nursing Facility information with eligibility inquiry responses. To obtain the next eligible date for codes G0438 and G0439, contact Customer Service: 1-877-908-8431.

### Inquiry

- 1. Click on the Select Provider button to view a list of all NPIs and Legacy Provider Identification Number (PINs) registered to the user.
- 2. Select an NPI from the list provided. The NPI will now appear in the Identifier field under Provider Details.
- 3. Complete the mandatory fields (HICN and Last Name) and enter the first name and/or date of birth. Complete optional fields to narrow the search.

If a specific date of service is in question, enter the date(s) in the From Date and To Date fields.

| Select a provider by | clicking on the Select Provider button | and complete all mandatory fields marked with an aster |
|----------------------|----------------------------------------|--------------------------------------------------------|
| Provider Details     | 1                                      |                                                        |
| Select Provider      | identifier Type:" NPI                  | • Identifier:*                                         |
| Mandatory Ben        | eficiary Details                       |                                                        |
| HICN:                |                                        |                                                        |
| Last Name:"          |                                        |                                                        |
| Provide at Leas      | t One of the Following Benefi          | iciary Details                                         |
| First Name:          |                                        |                                                        |
| Date of Birth:       | (mm/dd/www.or.mm/dd/www)               |                                                        |
| Optional Benef       | iciary Details                         |                                                        |
| Suffix:              |                                        |                                                        |
| 13 A.M.              |                                        | To Date:                                               |

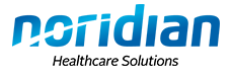

The beneficiary eligibility databases are considered the authoritative source for beneficiary Part A and B effective and termination, demographic, MCO and Health Maintenance Organization (HMO), and ESRD data. For CMS purposes, authoritative source means the data originates here and is shared with other systems.

The Common Working File (CWF), which is a Medicare claims processing system, shares other data, such as MSP, Home Health, and Hospice Data through a nightly data exchange with the eligibility databases. CWF is considered the authoritative source for this data.

Each tab provides specific information.

| Eligibility                  | MCO               | MSP   | HHEH | Hospice | ESRD | Preventive |
|------------------------------|-------------------|-------|------|---------|------|------------|
| Part A - Eligibility Benefit | Information       |       |      |         |      |            |
| Effective Date:              | Termination       | Date: |      |         |      |            |
| Part B - Eligibility Benefit | Information       |       |      |         |      |            |
| Effective Date:              | Termination       | Date: |      |         |      |            |
| Part B - Benefit Information | on                |       |      |         |      |            |
| Deductible Year Remain       | ning Deductible A | mount |      |         |      |            |

| Field Name                         | Description                                                    |
|------------------------------------|----------------------------------------------------------------|
| Eligibility                        | Part A and B effective and termination                         |
|                                    | dates                                                          |
|                                    | Deductible remaining                                           |
|                                    | <ul> <li>Beneficiary address</li> </ul>                        |
|                                    | <ul> <li>Occupational, physical, and speech therapy</li> </ul> |
|                                    | Blood deductible                                               |
| Managed Care Organization (MCO)    | Includes Health Maintenance                                    |
|                                    | Organization (HMO)                                             |
|                                    | Insurer name                                                   |
|                                    | Policy number                                                  |
|                                    | <ul> <li>Effective and termination dates</li> </ul>            |
|                                    | Address                                                        |
| Medicare Secondary Payer (MSP)     | <ul> <li>Primary insurance name</li> </ul>                     |
|                                    | Policy number                                                  |
|                                    | <ul> <li>Effective and termination dates</li> </ul>            |
|                                    | <ul> <li>Insurance type</li> </ul>                             |
|                                    | Address                                                        |
| Home Health Episode History (HHEH) | <ul> <li>Payer name and ID</li> </ul>                          |
|                                    | Provider number                                                |
|                                    | <ul> <li>Episode start and end date</li> </ul>                 |
|                                    | <ul> <li>Earliest and latest billing dates</li> </ul>          |

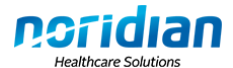

| Hospice                                       | <ul><li>Episode effective and termination dates</li><li>Provider number</li></ul> |
|-----------------------------------------------|-----------------------------------------------------------------------------------|
| Hospital – DME Excluded                       | <ul> <li>Earliest and latest billing dates</li> </ul>                             |
|                                               | Deductible remaining                                                              |
|                                               | Full days remaining                                                               |
|                                               | Lifetime reserve days                                                             |
|                                               | <ul> <li>Copayment days remaining</li> </ul>                                      |
|                                               | <ul> <li>Copayment amount remaining</li> </ul>                                    |
| Skilled Nursing Facility (SNF) – DME Excluded | <ul> <li>Earliest and latest billing dates</li> </ul>                             |
|                                               | Days remaining                                                                    |
|                                               | <ul> <li>Copayment days remaining</li> </ul>                                      |
|                                               | <ul> <li>Copayment amount remaining</li> </ul>                                    |
| End Stage Renal Disease (ESRD)                | Effective date                                                                    |
|                                               | Benefit type                                                                      |
| Preventive                                    | Smoking cessation benefit information                                             |
|                                               | Preventive services benefit information                                           |
|                                               | <ul> <li>HCPCS code/modifier/next eligibility date</li> </ul>                     |

### **CLAIM STATUS**

Locate the status of a single claim or range of claims submitted to NAS. Authorized users may also initiate a redetermination on finalized claims.

**Note**: When entering information into the inquiry screens in Endeavor, copy and paste functionality may cause extra spaces to be entered. In this case, Endeavor will state the beneficiary information is invalid. Ensure no extra spaces are entered.

### Inquiry

Select Claim Status from the main menu.

1. Click on the Select Provider button to view a list of all NPIs and Legacy Provider Identification Number (PINs) registered to the user.

| Select a provider by clicking on | the Select Provider but | ton and complete | all mandatory fields m | narked with an asteri |
|----------------------------------|-------------------------|------------------|------------------------|-----------------------|
| Provider Details                 |                         |                  |                        |                       |
| i citaci scalite                 |                         |                  |                        |                       |

2. Select the NPI the claim(s) is processed under from the list provided. The NPI will now appear in the Identifier field under Provider Details.

| Providers       |                    |                                     |                     |                                                             |
|-----------------|--------------------|-------------------------------------|---------------------|-------------------------------------------------------------|
| The list of pro | oviders below is t | based on your roles and permission  | ons.                |                                                             |
| Selecting a p   | rovider returns yo | ou to the previous inquiry Page. Tr | ne Provider List c  | an be re-sorted by clicking on a heade                      |
| Identifiert     | Identifier Type    | Name                                | ne Provider List ca | an be re-sorted by clicking on a heade<br>Medicare Contract |

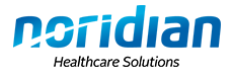

3. Complete the mandatory fields in the Beneficiary Details section. Complete optional fields to narrow the search.

| Note: | Entering a date of service is suggested to narrow the number of results. |
|-------|--------------------------------------------------------------------------|
|       | Beneficiary Details                                                      |
|       | HICN:" First Name:" Date of                                              |
|       | Claim Details                                                            |
|       | From Date: To Date: (mm/dd/yyyy or mmddyyyy) (mm/dd/yyyy or mmddyyyy)    |
|       | Total Charges/Billed Amount: 0.0 ICN/DCN/CCN:                            |
|       | Bill Type/Specialty: CPT/HCPCS:                                          |
|       | Submit Inquiry Reset Values                                              |

If a specific claim was not indicated in the search criteria, several claims may be listed. Click on the ICN/DCN/CCN to receive claim information.

After selecting the ICN/DCN/CCN, the Full Claim Information tab will display. Users may also select the Basic Claim Information tab, which shows an overview of the claim instead of a detailed explanation.

**Note**: Information received from Endeavor should match the Interactive Voice Response (IVR) system. Consult the IVR if information returned is not as expected.

Response

|         |             | F            | ull Claim I | Informatio | n          |         |                     |                  | Basic Cla | aim Information         |                |
|---------|-------------|--------------|-------------|------------|------------|---------|---------------------|------------------|-----------|-------------------------|----------------|
| Claim   | Status Su   | mmary        |             |            |            |         |                     |                  |           |                         |                |
| CCN:    |             | 99999        | 99999999    | 99 Re      | ceipt Date |         | 99/99/9999          |                  |           |                         |                |
| Statur  | 82          | PEND         | ING         | Be         | neficiary  | State:  | SD                  |                  |           |                         |                |
| Billed  | Amount:     | \$0.00       |             | Cr         | ossover l  | nd.:    | N                   |                  |           |                         |                |
| Finaliz | ed Date:    |              |             | La         | st Worke   | d Date: | 99/99/9999          |                  |           |                         |                |
| Provid  | der Paid Am | ount: \$0.00 |             | Ch         | neck/EFT A |         |                     |                  |           |                         |                |
| Speci   | alty:       |              |             |            |            |         |                     |                  |           |                         |                |
| Total   | Deductible: | \$0.00       |             |            |            |         |                     |                  |           |                         |                |
| Claim   | Status Lir  | ne Details   |             |            |            |         |                     |                  |           |                         |                |
| Line    | From<br>DOS | To DOS       | HCPCS       | Modifier   | NDC Un     | its POS | 5 Diagnosis<br>Code | Billed<br>Amount | Allowed   | Provider Paid<br>Amount | Reason<br>Code |
| 1 1     | 99/99/9999  | 99/99/9999   | A4253       | NUKX       | 1.0        | 12      | 25000               | \$0.00           | \$0.00    | \$0.00                  |                |
|         |             |              |             |            |            |         |                     |                  |           |                         |                |
|         |             |              |             |            |            |         |                     |                  |           |                         |                |

The following table provides the field name, whether the information pertains to Part A, Part B, or DME, which tab the information is found on, and the description of the field.

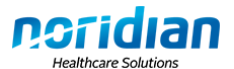

| Field Name                                   | Part A/Part B/DME | Full<br>Claim/Basic | Description                                                                                                    |
|----------------------------------------------|-------------------|---------------------|----------------------------------------------------------------------------------------------------|
|                                              |                   | Claim Tab           |                                                                                                    |
| DCN<br>Document Control<br>Number            | Part A            | Both                | Unique number assigned<br>to the claim at the time it<br>is received by the<br>Intermediary                            |
|                                              |                   |                     | Used to track and monitor the claim                                                                                    |
|                                              |                   |                     | Select a DCN in the list to display more information.                                                                  |
| ICN<br>Internal Control<br>Number            | Part B            | Both                | Unique number assigned<br>to the claim at the time it<br>is received by the Carrier                                    |
|                                              |                   |                     | Used to track and monitor the claim                                                                                    |
|                                              |                   |                     | Select an ICN in the list to display more information.                                                                 |
| CCN<br>Claim Control<br>Number               | DME               | Both                | Unique number assigned<br>to the claim at the time it<br>is received by the DME<br>MAC                                 |
|                                              |                   |                     | Used to track and monitor the claim                                                                                    |
|                                              |                   |                     | Select a CCN in the list to display more information                                                                   |
| Status                                       | Part A/Part B/DME | Both                | Status of the claim. For<br>example, finalized or<br>pending.                                                          |
| Total Charges/Billed<br>Amount (Claim Level) | Part A/Part B/DME | Both                | Total charges submitted                                                                                                |
| Finalized Date                               | Part A/Part B/DME | Both                | Date when the claim<br>completed the<br>adjudication process                                                           |
| Check/EFT#                                   | Part A/Part B/DME | Both                | Number on the check<br>issued for payment<br>If Electronic Funds<br>Transfer (EFT) was used<br>for payment, this field |
|                                              |                   |                     | displays the trace number                                                                                              |

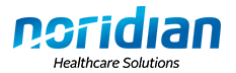

| Provider Paid Amount                 | Part A/Part B/DME | Both       | Total amount paid to the                                                                                                    |
|--------------------------------------|-------------------|------------|----------------------------------------------------------------------------------------------------|
| Bill Type                            | Part A            | Both       | Type of Bill                                                                                                    |
| Specialty                            | Part B            | Both       | Physician Specialty Code                                                                                                    |
| Total Deductible                     | Part B/DME        | Both       | Dollar amount applied to<br>the beneficiary's<br>deductible for this claim                                                                                                    |
| Receipt Date                         | Part A/Part B/DME | Full Claim | Date of which the claim was received                                                                                                    |
| Beneficiary State                    | DME               | Full Claim | State the beneficiary<br>resides in according to<br>Social Security                                                                                                    |
| MSP Ind.                             | Part A/Part B     | Full Claim | Y indicates Medicare is<br>the secondary payer<br>N indicates Medicare is                                                                                                    |
|                                      |                   |            | the primary payer                                                                                                    |
| Crossover Ind.                       | Part A/Part B/DME | Full Claim | Y indicates the claim is a crossover claim                                                                                                    |
|                                      |                   |            | N indicates it is not a crossover                                                                                                    |
|                                      |                   |            | A crossover claim is<br>automatic electronic<br>transfer of payment<br>information on finalized<br>claims to the<br>supplemental insurance<br>companies and Medicaid<br>that have signed<br>agreements. |
| Late Worked Date                     | Part A/Part B/DME | Full Claim | Date of the last time the claim was examined by an operator                                                                                                    |
| Non-Covered Charges<br>(Claim Level) | Part A            | Full Claim | Charges not covered by<br>Medicare, Medicaid, or<br>private health insurance                                                                                                    |
| Location                             | Part A            | Full Claim | Describes the queue<br>where the claim is<br>currently situated and the<br>action that needs to be<br>performed on the claim                                                                            |
| Line                                 | Part A/Part B/DME | Both       | Service line number of the claim                                                                                                    |

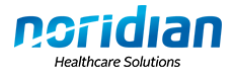

|                     |                   |            | Note for Part A: The        |
|---------------------|-------------------|------------|-----------------------------|
|                     |                   |            | last line displayed will    |
|                     |                   |            | indicate the service line   |
|                     |                   |            | summary (001 Revenue        |
|                     |                   |            | Code Line)                  |
| From DOS            | Part A/Part B/DMF | Both       | Beginning date of service   |
|                     |                   | 2000       | (DOS) for the claim billing |
|                     |                   |            | period                      |
| To DOS              | Part Δ/Part B/DMF | Both       | End date of service for     |
| 10 003              |                   | Dotti      | the claim billing period    |
| CDT                 | Dart A            | Full Claim | Current Procedural          |
|                     | Fail A            |            | Terminology (CDT) and a     |
| LICECS              | Dort D/DME        |            | Terminology (CPT) codes     |
| нсрсз               | Part B/DIVIE      | Full Claim | Healthcare Common           |
|                     |                   |            | Procedure Coding System     |
|                     |                   |            | (HCPCS) codes               |
| Modifier            | Part A/Part B/DME | Full Claim | Code that adds              |
|                     |                   |            | specification to HCPCS      |
|                     |                   |            | categorization              |
| POS                 | Part B/DME        | Full Claim | Place of Service (POS)      |
|                     |                   |            | code                        |
| NDC                 | DME               | Full Claim | National Drug Code (NDC)    |
|                     |                   |            | indicator if billing for    |
|                     |                   |            | drugs                       |
| Units               | DME               | Full Claim | Number of units billed on   |
|                     |                   |            | the claim                   |
| Diagnosis Code      | Part A/Part B/DME | Full Claim | First is the ICD-9-CM code  |
| 5                   |                   |            | describing the principal    |
|                     |                   |            | diagnosis                   |
|                     |                   |            |                             |
|                     |                   |            | Remaining codes are         |
|                     |                   |            | corresponding to            |
|                     |                   |            | additional conditions that  |
|                     |                   |            | coexisted                   |
| Allowed Amount      | Part Δ/Part B/DMF | Full Claim | Total amount allowed for    |
|                     |                   |            | the service line            |
|                     | Dort A            | Eull Claim |                             |
|                     | Fail A            |            | multing from a              |
| (LITIE Level)       |                   |            | resulting from a            |
|                     |                   |            |                             |
|                     |                   |            | between the payer and       |
|                     |                   |            | payee or a regulatory       |
|                     |                   |            | requirement                 |
| Patient Resp. (Line | Part A            | Full Claim | Represents adjustment       |
| Level)              |                   |            | amount that is billed to    |
|                     |                   |            | the beneficiary             |
| Reason Code         | Part A/Part B/DME | Full Claim | National administrative     |
|                     |                   |            | code set that identifies    |

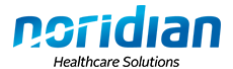

|                                      |                   |                                                     | reasons for any<br>differences or<br>adjustments between the<br>original provider charge<br>and the payer's payment |
|--------------------------------------|-------------------|-----------------------------------------------------|----------------------------------------------------------------------------------------------------|
| Total Charges/Billed<br>Amount       | Part A/Part B/DME | Basic Claim (Part<br>A)<br>Both (Part B and<br>DME) | Line item charge                                                                                                    |
| Provider Paid Amount<br>(Line Level) | Part A/Part B/DME | Both                                                | Amount the provider was paid                                                                                        |
| Deductible                           | Part A            | Basic Claim                                         | Dollar amount applied to<br>beneficiary's deductible<br>for this service                                            |

### **REOPENING/REDETERMINATION SUBMISSION**

To submit a reopening or redetermination, the claim must be inquired on. Follow the instructions above for claim status inquiry.

On either the Full Claim or Basic Claim Information tab, select the "Begin Reopening/Appeal" button.

|                      | Full Claim Informa | tion               |                   | Basic Claim Information |                   |                         |                |
|----------------------|--------------------|--------------------|-------------------|-------------------------|-------------------|-------------------------|----------------|
| Claim Status Summa   | ıry                |                    |                   |                         |                   |                         |                |
| CCN:                 | 999999999999999    | Receipt Date:      | 04/27/2011        |                         |                   |                         |                |
| Status:              | DENIED             | Beneficiary State: | CA                |                         |                   |                         |                |
| Billed Amount:       | \$143.00           | Crossover Ind.:    | N                 |                         |                   |                         |                |
| Finalized Date:      | 04/07/2011         | Last Worked Date:  | 04/27/2011        |                         |                   |                         |                |
| Provider Paid Amoun  | <b>\$0.00</b>      | Check/EFT #:       | 99999999999       |                         |                   |                         |                |
| Specialty:           |                    |                    |                   |                         |                   |                         |                |
| Total Deductible:    | \$0.00             |                    |                   |                         |                   |                         |                |
| Claim Status Line De | tails              |                    |                   |                         |                   |                         |                |
|                      |                    |                    |                   |                         |                   |                         |                |
| Line From DOS To     | DOS HCPCS Mod      | fier NDC Units POS | Diagnosis<br>Code | Billed<br>Amount        | Allowed<br>Amount | Provider Paid<br>Amount | Reason<br>Code |
| 1 08/22/2010 09/2    | 2/2010 B4153       | 16.0 12            | 78720             | \$143.00                | \$0.00            | \$0.00                  |                |
|                      |                    |                    |                   |                         |                   |                         |                |
| Reason Code          | Reason Narrati     | ve                 |                   |                         |                   |                         |                |
|                      |                    |                    |                   |                         |                   |                         |                |
|                      | *                  |                    |                   |                         |                   |                         |                |
| Return to Results    | Begin Reopeni      | ng/Appeal          |                   |                         |                   |                         |                |

### **Reopening or Redetermination Request Form**

The Reopening or Redetermination Request form displays. User sessions time out after 15 minutes of inactivity. Ensure all information is gathered prior to beginning the request.

Under Provider Information, the following questions are asked:

• Will a review of this claim cause an overpayment?

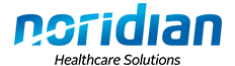

| <ul> <li>If answered yes, users are prompted to request a recoupment.</li> <li>Is this review a result of an overpayment?         <ul> <li>If answered yes, the type of request is automatically entered as redetermination and users are asked who initiated the overpayment (Medical Review, ZPIC/PSC, CERT, WIC, or Recovery Auditor).</li> </ul> </li> <li>What type of request is this?</li> </ul>                                                                                                    |
|----------------------------------------------------------------------------------------------------|
| The following information must also be entered:                                                                                                    |
| <ul> <li>Provider Transaction Access Number (PTAN)</li> <li>Tax ID</li> <li>Date of Initial Determination</li> <li>Contact person</li> <li>Phone number and extension</li> <li>Fax number</li> <li>Email address</li> <li>Provider address, city, state and zip code</li> <li>Comments (required)</li> </ul>                                                                                                    |
| Provider Information                                                                                                    |
| Will a review of this claim cause an overpayment?   Is this review a result of an overpayment?   No   PTAN:   Tax ID:   Date of Initial Determination:   (mm/dd/yyyy or mmddyyyy)   Contact Person: Phone: Extension: FAX: Email: Comment:* Comment:* Comment:* Contact Comment:* Contact Comment:* Comment:* Contact Comment:* Comment:* |
| If additional instructions are needed, include them as supporting documentation.                                                                                                    |

In the Claim Line Information section, users must check the box next to the line item the reopening or redetermination is being requested on. **Note**: Checking all will initiate an appeal on all lines regardless of whether they are paid or denied. This may result in a loss of further appeal rights.

| Claim L                                                                                                    | ine Informati   | on         |        |          |           |     |                   |                  |                   |                         |                |
|----------------------------------------------------------------------------------------------------|-----------------|------------|--------|----------|-----------|-----|-------------------|------------------|-------------------|-------------------------|----------------|
| Check the boxes preceding the lines to be included in the appeal. Note: Checking all will initiate an appeal on all lines regardless of whether they are paid or denied. This may result in a loss of further appeal rights. |                 |            |        |          |           |     |                   |                  |                   |                         |                |
| Check /                                                                                                    | All   Uncheck A |            |        |          |           |     |                   |                  |                   |                         |                |
| Lin                                                                                                    | e From DOS      | To DOS     | HCPCS  | Modifier | NDC Units | POS | Diagnosis<br>Code | Billed<br>Amount | Allowed<br>Amount | Provider Paid<br>Amount | Reason<br>Code |
| 1 🟹                                                                                                    | 08/22/2010      | 09/22/2010 | B4153  |          | 16.0      | 12  | 78720             | \$143.00         | \$0.00            | \$0.00                  |                |
| Next                                                                                                    | Reset Valu      | ies (      | Cancel |          |           |     |                   |                  |                   |                         |                |

## **Review and Electronic Signature**

Users must review the information being submitted. If changes are needed, click on "Reopening or Redetermination Request" at the top of the page to return to the form to make changes.

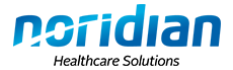

After review and the information is correct, the user must read the attestation. If agreed, the user must type their name next to "Signatory Name" and check the box next to "I have read the attestation and agree."

### **Confirmation/Documentation Submission**

After electronically signing and submitting the request, the confirmation page displays. The confirmation number is provided towards the top of the page. It is very important that providers print this page for their records. A full summary of the request will not be displayed after leaving this page.

| Confirmation Printable Version                                                                                                    |
|----------------------------------------------------------------------------------------------------|
| This request was successfully submitted at 01/09/2012 11:40 AM (CST). Print a copy of this request and save it for your records. A full summary of the request will not be offered after leaving this page. A confirmation number will guarantee the most accurate inquiry results.      |
| Confirmation Number: 999999 Reopening/Redetermination Status: Pending Submission Date and Time: 01/09/2012 11:40 AM (CST) Medicare Contract: DME HICN:                                                                                                    |
| Supporting Documentation                                                                                                    |
| Attach all supporting documentation to this request. This may include an operative report, office notes, remittance advice, etc.<br>Reasonable and necessary denials must include a copy of the Advance Beneficiary Notice of Noncoverage (ABN) signed by the Beneficiary, if applicable |
| Add a Document                                                                                                    |

Documentation may be attached on the confirmation page. To attach documentation, click on the "Add a Document" button. Title the document so it is recognizable when reviewing the submission and browse to locate it. Click Upload.

| Upload a Document                                                                                                    |
|----------------------------------------------------------------------------------------------------|
| File size is limited to 10 MP                                                                                                    |
| File Size IS miniled to 10 MD.                                                                                                    |
| File type supported are Gir, JPG, JPEG, IIF, IIFF, DOC, DOCX, ALS, ALSA, PDF. File name is imited to 40 characters and should help the user identity the document and its number of at a later data.                                                                                                    |
|                                                                                                    |
| Document Name: Selected File: Browse                                                                                                    |
|                                                                                                    |
| opour                                                                                                    |
| Documentation Attached To This Reopening/Redetermination                                                                                                    |
| No documents have been uploaded.                                                                                                    |
| Multiple submissions of documents will cause delays in processing of the original request.                                                                                                    |
| The reopening or redetermination will be conducted within 60 calendar days of receipt. If the determination is a full reversal, the Remittance Advice (RA) and Medicare Summary Notice (MSN) are notification of the decision. If the determination is partially favorable or unfavorable, a letter is written to the appellant or representative explaining the decision and further appeal rights. |
| Return to Reopening/Redetermination Status Details                                                                                                    |
|                                                                                                    |
|                                                                                                    |
| Endeavor will display a successful upload message and show the documentation below.                                                                                                    |

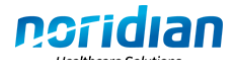

| Jpload Supporting Docume                                    | Intation                                                                                                    |
|-------------------------------------------------------------|----------------------------------------------------------------------------------------------------|
| Successful upload of Example                                | e, with file name Location of file Endeavor Example.doc as document 99999                                                               |
| Confirmation Number: 99999<br>Provider:                     | Reopening/Redetermination Status: Pending Submission Date and Time: 01/09/2012 11:40 AM (CST)<br>Medicare Contract: DME HICN:           |
| Jpload a Document                                           |                                                                                                    |
| File size is limited to 10 MB.                              |                                                                                                    |
| File type supporte are GIF, JP the document and its purpose | G, JPEG, TIF, TIFF, DOC, DOCX, XLS, XLSX, PDF. File name is limited to 40 characters and should help the user identify at a later date. |
| Document Name: Example                                      | Selected File:* Browse                                                                                                    |
| Upload                                                      |                                                                                                    |
| Documentation Attached To                                   | This Reopening/Redetermination                                                                                                    |
| To view a Document, click on t                              | the Document ID field.                                                                                                    |
| Document ID Document Na                                     | ame Date Uploaded                                                                                                    |
| 00000                                                       | 01/09/2012                                                                                                    |

 Documentation Attached To This Reopening/Redetermination

 To view a Document, click on the Document ID field.
 Document ID Document Name Date Uploaded

 99999
 Example
 01/09/2012

 Multiple submissions of documents will cause delays in processing of the original request.

 The reopening or redetermination will be conducted within 60 calendar days of receipt. If the determination is a full reversal, the Remittance Advice (RA) and Medicare Summary Notice (MSN) are notification of the decision. If the determination is partially favorable or unfavorable, a letter is written to the appellant or representative explaining the decision and further appeal rights.

 Return to Reopening/Redetermination Status Details

Providers may view a summary of their request with the documentation attached.

In the event a provider has submitted a reopening/redetermination and he/she wants to delete/dismiss that request, a document explaining the request needs to be created on the company letterhead and it must contain an original, "pen and ink" true signature. This dismissal request needs to be uploaded as an attachment to the existing appeal.

### **REOPENING/APPEAL STATUS**

NAS processes reopening and redetermination requests within 60 days of receipt.

To check the status of a reopening or redetermination, select the NPI it was submitted under and enter one of the following to narrow the number of results received:

- HICN
- Confirmation Number
- Appeal Status (Pending, Finalized, Additional Documentation Needed)
  - If additional documentation is needed, the provider is made aware of this by letter or fax.

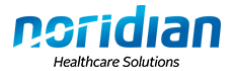

The results will display the confirmation number, ICN/DCN/CCN, HICN, status, and date submitted. To view more information on the request, select the confirmation number. A list of the submitted documentation displays.

| Reopening or Redetermination Status Results                                                                                                    |                                                                |                                                                                                    |         |                           |  |  |  |  |  |
|----------------------------------------------------------------------------------------------------|----------------------------------------------------------------|----------------------------------------------------------------------------------------------------|---------|---------------------------|--|--|--|--|--|
|                                                                                                    |                                                                |                                                                                                    |         |                           |  |  |  |  |  |
| To view the details of a reopening or redetermination click on the Confirmation Number field.                                                        |                                                                |                                                                                                    |         |                           |  |  |  |  |  |
| <b>Confirmation Number</b>                                                                                                    | CCN                                                            | HICN                                                                                                    | Status  | Date Submitted            |  |  |  |  |  |
| 99999                                                                                                    | 999999999999999                                                | 999999999A                                                                                                    | Pending | 01/09/2012 11:40 AM (CST) |  |  |  |  |  |
| New Inquiry                                                                                                    |                                                                |                                                                                                    |         |                           |  |  |  |  |  |
| ** The data displayed is only current as of the inquiry date.                                                                                        |                                                                |                                                                                                    |         |                           |  |  |  |  |  |
| To view the document, click on the Document ID. If additional documentation is needed, called                                                        |                                                                |                                                                                                    |         |                           |  |  |  |  |  |
| I o view the document, click on the Document ID. If additional documentation is needed, select<br>'Add a Document".                                  |                                                                |                                                                                                    |         |                           |  |  |  |  |  |
| Supporting Documentation                                                                                                    |                                                                |                                                                                                    |         |                           |  |  |  |  |  |
| To view a Document, click on the Document ID field.  Document ID Document Name Date and Time Uploaded  99999 EXAMPLE 01/09/2012 11:48 AM (CST)       |                                                                |                                                                                                    |         |                           |  |  |  |  |  |
| Attach all supporting documentation to t<br>Reasonable and necessary denials mu                                                                      | his request. This may include<br>st include a copy of the Adva | 99999         EXAMPLE         01/09/2012 11:48 AM (CST)           Attach all supporting documentation to this request. This may include an operative report, office notes, remittance advice, etc.         Reasonable and necessary denials must include a copy of the Advance Beneficiary Notice of Noncoverage (ABN) signed by the Beneficiary, if applicable |         |                           |  |  |  |  |  |
| Reasonable and necessary denials must include a copy of the Advance Beneficiary Notice of Noncoverage (ABN) signed by the Beneficiary, if applicable |                                                                |                                                                                                    |         |                           |  |  |  |  |  |

# SAME OR SIMILAR (DME ONLY)

DME suppliers may inquire on same or similar items for beneficiaries.

### Inquiry

Select Same or Similar from the main menu.

1. Click on the Select Provider button to view a list of all NPIs registered to the user.

| Provider Details |  |
|------------------|--|
| Frovider Details |  |

2. Select an NPI from the list provided. The NPI will now appear in the Identifier field under Provider Details.

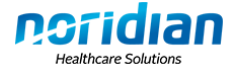

| The list of providers below is based on your roles and permissions.<br>Selecting a provider returns you to the previous Inquiry Page. The Provider List can be re-sorted by clicking on a header | Providers                    |                                        |                                                                                 |               |                                       |
|----------------------------------------------------------------------------------------------------|------------------------------|----------------------------------------|---------------------------------------------------------------------------------|---------------|---------------------------------------|
|                                                                                                    | The list of p<br>Selecting a | oviders below is<br>provider returns y | based on your roles and permissions.<br>ou to the previous Inquiry Page. The Pr | ovider List c | an be re-sorted by clicking on a head |
|                                                                                                    | Identifier                   | Identifier Type                        | Name                                                                            | Туре          | Medicare Contract                     |

Complete the mandatory fields within the Beneficiary Details and Same or Similar Details section. **Notes:** 

- Same or similar is only available for the HCPCS codes listed on the <u>Same or Similar</u> <u>Reference Chart</u>.
- Same or similar is not available for HCPCS codes beginning with G, J, L, Q or V.
- When entering the HCPCS code, ensure the RR or NU modifier is also added if needed. To determine if the RR or NU is required in Endeavor, see the fee schedule on our website at <u>https://www.noridianmedicare.com/dme/fees/dmepos.html</u>. If the HCPCS code shows the RR or NU modifier in the "Mod" column, it is required in Endeavor.

| Beneficiary Details                                                                                                    |                                                                                                    |
|----------------------------------------------------------------------------------------------------|----------------------------------------------------------------------------------------------------|
| HICN:" First Name:" Suffix:                                                                                                    | Last Name:" Date of Birth:" (mm/dd/yyyy or mmddyyyy)                                                                                                    |
| Same or Similar Details Date of Service:                                                                                                    | HCPCS/Modifier (NU or RR, if applicable):                                                                                                    |
| (mm/dd/yyyy or mmddyyyy<br>Same or similar is only available for specific HCPI<br>- If you are checking for an A, B, E or K code,<br>- Same or Similar is not available for HCPCS c | ) Example: E0670NU<br>CS codes listed on the <u>Same or Similar Reference Chart</u> .<br>verify it is present on the Same or Similar Chart.<br>odes beginning with G, J, L, Q, or V. |
| Submit Inquiry Reset Values                                                                                                    |                                                                                                    |

#### Response

Endeavor searches claims back five years on most items; eight years for enteral nutrition pumps. For oxygen, Endeavor searches lifetime.

Example HCPCS code: E0100RR Date of service entered: 01/01/2010 Endeavor searches: 01/01/2005 – 01/01/2010

The following information is provided:

- Submitted HCPCS code
- Approved HCPCS code
- Initial date on file
- Recertification date (if applicable)
- Last day item billed
- Name of supplier

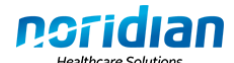

| <ul> <li>Suppl</li> </ul> | Supplier's phone number |                 |                          |               |                  |                |  |
|---------------------------|-------------------------|-----------------|--------------------------|---------------|------------------|----------------|--|
| Same or Similar Response  |                         |                 |                          |               |                  |                |  |
|                           |                         |                 |                          |               |                  |                |  |
| Same or Similar F         | Results                 |                 |                          |               |                  |                |  |
|                           |                         |                 |                          |               |                  |                |  |
| Submitted                 | Approved                | Initial Data on | Reportification Data (if | Last Day Itom | Name of Pupplier | Phone          |  |
| HCPCS                     | HCPCS                   | File            | applicable)              | Billed        | Name of Supplier | Number         |  |
| E2402RR                   | E2402RR                 | 05/04/2010      |                          | 07/04/2010    | Supplier Name    | Supplier Phone |  |

If no same or similar equipment is on file the message returned will state, "After searching the beneficiary files and based on the information entered, NAS does not show any same or similar items on file. This response is the same information that our NAS DME Customer Service Representatives have access to."

## PMD PRIOR AUTHORIZATION REQUEST STATUS (DME ONLY)

DME suppliers may check the status of Power Mobility Device (PMD) Prior Authorization Request (PAR) status.

### Inquiry

Select PMD Prior Authorization Status from the main menu.

- 1. Click on the Select Provider button to view a list of all NPIs registered to the user.
- 2. Enter the HICN, first and last name
- 3. Enter the PTAN associated with the NPI
- 4. Enter the HCPCS code on the PMD PAR

For information and a list of applicable HCPCS codes, see <u>https://www.noridianmedicare.com/dme/prior\_authorization\_demonstration\_pmd/index.html</u>.

| PMD Inquiry                                          |                                                                                                    |  |  |  |  |  |  |  |
|------------------------------------------------------|----------------------------------------------------------------------------------------------------|--|--|--|--|--|--|--|
| Select a provider by clicking                        | Select a provider by clicking on the Select Provider button and complete all mandatory fields marked with an asterisk. |  |  |  |  |  |  |  |
| Provider Details                                     |                                                                                                    |  |  |  |  |  |  |  |
| Select Provider *                                    | Identifier Type:* NPI - Identifier:*                                                                                   |  |  |  |  |  |  |  |
| Beneficiary Details                                  |                                                                                                    |  |  |  |  |  |  |  |
| HICN:*<br>First Name:*                               | Last Name:*                                                                                                    |  |  |  |  |  |  |  |
| PMD Prior Authorizat                                 | ion Request Details                                                                                                    |  |  |  |  |  |  |  |
| PTAN*: I<br>For a list of HCPCS co<br>Submit Inquiry | HCPCS*:<br>des applicable to the PMD Prior Authorization Request Demonstration, <u>click here</u> .<br>Reset Values    |  |  |  |  |  |  |  |

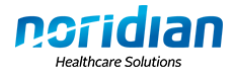

### Response

Endeavor provides the following information:

- Unique Tracking Number
- Receipt date
- Decision (Pending, Denied, Affirmative)

Note: Only requests received on/after September 1, 2012, are displayed.

| PMD Inquiry Response      |                             |             |       |  |  |  |  |
|---------------------------|-----------------------------|-------------|-------|--|--|--|--|
| Provider:<br>Beneficiary: | HICN:                       | HCPCS:      | PTAN: |  |  |  |  |
| PMD Results               |                             |             |       |  |  |  |  |
| Unique Tracking Nu        | mber Receipt Date D         | ecision     |       |  |  |  |  |
|                           |                             |             |       |  |  |  |  |
| New Inquiry               |                             |             |       |  |  |  |  |
| ** The data displayed     | s only current as of the in | quiry date. |       |  |  |  |  |

### DME OVERPAYMENTS

**Note**: Due to different financial systems used for Part A and Part B, this functionality is currently only available for DME at this time.

### Inquiry

- 1. Click on the Select Provider button to view a list of all NPIs registered to the user.
- 2. Enter the 14-digit Financial Control Number (FCN) that is provided on the remittance advice and overpayment letter.

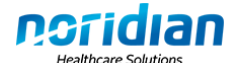

| ( | Overpayment Inquiry                                                                                                    |
|---|----------------------------------------------------------------------------------------------------|
|   | Select a provider by clicking on the Select Provider button and complete all mandatory fields marked with an asterisk. |
| F | Provider Details                                                                                                    |
|   | Select Provider * Identifier Type:* NPI  Identifier:*                                                                  |
|   | 14-digit FCN:*                                                                                                    |
|   | Submit Inquiry Reset Values                                                                                            |

#### Response

The overpayment results page provides a summary of the provider, FCN, overpayment letter date, and the current balance at the top of the page.

Below that, Endeavor displays a list of the claims that caused the overpayment, which includes the beneficiary name, patient account number (if the supplier entered this on their claim), CCN, date of service, and the overpayment amount.

| Overpayment                                         |                                                             |     |                                    |  |  |  |  |
|-----------------------------------------------------|-------------------------------------------------------------|-----|------------------------------------|--|--|--|--|
| Provider: FCN: Overpayment Letter Date: Current Bal |                                                             |     |                                    |  |  |  |  |
| Cause of Overpayment Results                        |                                                             |     |                                    |  |  |  |  |
| The following shows                                 | The following shows the claims that caused the overpayment: |     |                                    |  |  |  |  |
| Name                                                | Patient Account Number                                      | CCN | Date of Service Overpayment Amount |  |  |  |  |
|                                                     |                                                             |     |                                    |  |  |  |  |

Note: If more than 18 claims caused the overpayment, a message displays:

There is in excess of 18 claims related to this overpayment Financial Control Number. Contact the Supplier Contact Center to obtain details beyond the details provided within this inquiry response.

The second section of this page provides a list of the refund checks sent by the supplier, offsets that have occurred, and interest applied to satisfy the overpayment. This information includes the type (offset, refund, interest), name (if offset), patient account number (if entered on the claim by the supplier), date of service (if offset), date applied (supplier check and interest), CCN (if offset), supplier check number, amount paid or withheld, and interest.

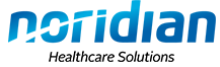

| The following shows the refund checks sent by suppliers, offsets that occurred, and interest<br>information to satisfy the above overpayment: |      |                              |                    |                 |     |                             |                               |          |
|----------------------------------------------------------------------------------------------------|------|------------------------------|--------------------|-----------------|-----|-----------------------------|-------------------------------|----------|
| Offset/Refund/Interest                                                                                                    | Name | Patient<br>Account<br>Number | Date of<br>Service | Date<br>Applied | CCN | Supplier<br>Check<br>Number | Amount<br>Paid or<br>Withheld | Interest |

# **CLAIM-SPECIFIC REMITTANCE ADVICE**

View and/or print remittance advice information for a single claim in PC PRINT format for Part A and a Medicare Remit Easy Print (MREP) format for Part B and DME.

### Inquiry

Select Remittance Advice from the main menu.

1. Click on the Select Provider button to view a list of all NPIs and Legacy Provider Identification Number (PINs) registered to the user.

| Remittance Advice Inquiry                                         |                                                        |
|-------------------------------------------------------------------|--------------------------------------------------------|
| Select a provider by clicking on the Select Provider button and o | complete all mandatory fields marked with an asterisk. |
| Provider Details                                                  |                                                        |
| Select Provider * Identifier Type:* NPI                           | Identifier:* 1033127329                                |

2. Select an NPI from the list provided. The NPI will now appear in the Identifier field under Provider Details.

| Providers        |                |                                     |                     |                                                               |
|------------------|----------------|-------------------------------------|---------------------|---------------------------------------------------------------|
| The list of prov | iders below is | based on your roles and permissi    | ons                 |                                                               |
| Selecting a pr   | ovider returns | you to the previous Inquiry Page. T | he Provider List ca | an be re-sorted by clicking on a header.                      |
| Selecting a pr   | ovider returns | you to the previous Inquiry Page. T | he Provider List ca | an be re-sorted by clicking on a header.<br>Medicare Contract |

- 3. Enter the ICN/DCN/CCN of the claim.
- 4. Part A and DME providers must enter the beneficiary's HICN.

|          | Remittance Advice Details         ICN/DCN/CCN:         HICN:         (Part A and DME)         Submit Inquiry         Reset Values |  |
|----------|----------------------------------------------------------------------------------------------------|--|
| Response |                                                                                                    |  |

| Remittance Advice - PartA Response<br>1. For best results and full-screen prin<br>2. To print, select the printable versio |                 |            | ting_ t<br>n link | set ya<br>and t | nr printing<br>hen print f | options t<br>ros your b | o print in 1<br>moeser   | andscape    |          |        |            |
|----------------------------------------------------------------------------------------------------|-----------------|------------|-------------------|-----------------|----------------------------|-------------------------|--------------------------|-------------|----------|--------|------------|
|                                                                                                    | NEDICARE PART & | FVE        | тов               |                 | PAID DATE:                 | Single Ci               | ais Report<br>DATE: TIME |             |          |        |            |
| PATLENT NAME                                                                                                    | PATLENT CS      | TRL NUMBER | FRM DT            | COST            | REFID CRGS                 | CHS MRR                 | OUTLIER ANT              | RELND RATE  | ALLOW/NE | 18 13  | TREEST     |
| TCN NUMBER                                                                                                    | HIC BURERS      |            | THE DI            | COVIN           | WOVD/DENTED                | ORS ANOTHER             | DEDUCTIBLES              | MEP PRI PAT | PROC CD  | AHT PI | T. REFUND  |
| CLARK # CLA STATE                                                                                                    | S NEDICAL RE    | C FINSER   | FAT ST            | NEWDY           | CLAIN ADJS                 | DBG O-C                 | COTHS ANT                | FROF COMP   | LINE ADJ | ANT PR | ORDIEN AND |
| EARE CEG-AR                                                                                                    | HIC CHG-m       | TOB-see    | CT 13             | NCV 1           | 0040 CBG2                  | NEW TECH                | NOP LEAD HET             | EDRD ANT    | CONT ADJ | ANT NI | T. REINS   |
|                                                                                                    |                 |            | _                 |                 |                            | _                       |                          |             | -        |        | -          |
|                                                                                                    |                 |            |                   |                 |                            | 1                       | 1000                     |             | 6 - C    |        | -          |
|                                                                                                    | -               |            |                   |                 |                            | -                       | _                        | _           | -        | -      | -          |
|                                                                                                    |                 |            |                   |                 |                            |                         |                          |             | A        |        | -          |

#### Notes:

rsid

- To print the claim-specific remittance advice, select "Printable Version" in the upper right corner. (The information that appears on this screen will vary depending on the claim)
- Definitions of remark and reason codes are provided at the bottom of the screen.
- Users may reference remittance advice guides:
  - Part A: <u>https://www.noridianmedicare.com/parta/claims/docs/understanding\_remits.pdf</u>
     Part B:
    - https://www.noridianmedicare.com/partb/forms/remittance/index.html
  - o DME:
    - https://www.noridianmedicare.com/dme/forms/remittance/index.html

# ENDEAVOR SUPPORT CONTACT INFORMATION

- Password Resets
- Registration Questions
- Assistance Logging In

#### Part A

| Phone       | 1-877-908-8431, User Security                |
|-------------|----------------------------------------------|
| Phone Hours | M-F: 8 a.m. – 4 p.m. **within state timezone |

#### Part B

| Phone       | 1-877-908-8431, User Security                |
|-------------|----------------------------------------------|
| Phone Hours | M-F: 8 a.m. – 4 p.m. **within state timezone |

#### DME

Email <u>dmeendeavor@noridian.com</u>

### Reporting Issues

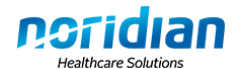

### Questions on Results

#### Part A

| Phone       | 1-877-908-8431, Follow prompts to speak with customer service |
|-------------|---------------------------------------------------------------|
| Phone Hours | M-F: 8 a.m. – 4 p.m. **within state timezone                  |

#### Part B

| Phone       | 1-877-908-8431, Follow prompts to speak with customer service |
|-------------|---------------------------------------------------------------|
| Phone Hours | M-F: 8 a.m. – 4 p.m. **within state timezone                  |

#### DME

| Email | dmeendeavor@noridian.com |
|-------|--------------------------|
|-------|--------------------------|

# **OTHER CONTACTS**

Providers and beneficiaries may need to call other contractors in order to update or inquire on the information provided in the eligibility function of Endeavor:

| Contact                        | Phone Number/Contact Information                        |
|--------------------------------|---------------------------------------------------------|
| Beneficiary Call Center        | 1-800-MEDICARE (1-800-633-4227)                         |
| Coordination of Benefits       | 1-800-999-1118                                          |
| Home Health                    | To update information, the beneficiary must contact the |
|                                | Home Health Agency.                                     |
| Social Security Administration | To update information, the beneficiary must contact the |
| -                              | Social Security Administration: 1-800-772-1213          |

### **PREVENTIVE SERVICES**

To obtain the next eligible date for codes G0438 and G0439, contact Customer Service: 1-877-908-8431.